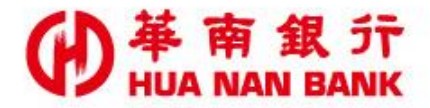

台北市信義區松仁路123號 http://www.hncb.com.tw

# 重設網路銀行SSL密碼 操作畫面

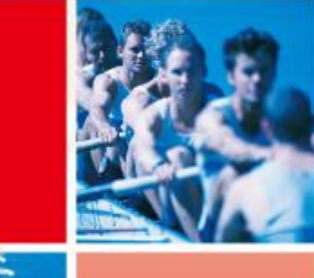

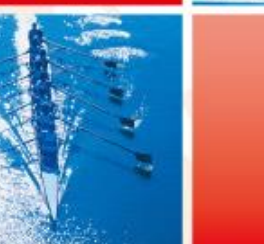

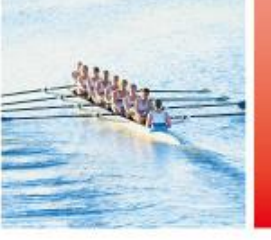

華南金融集團

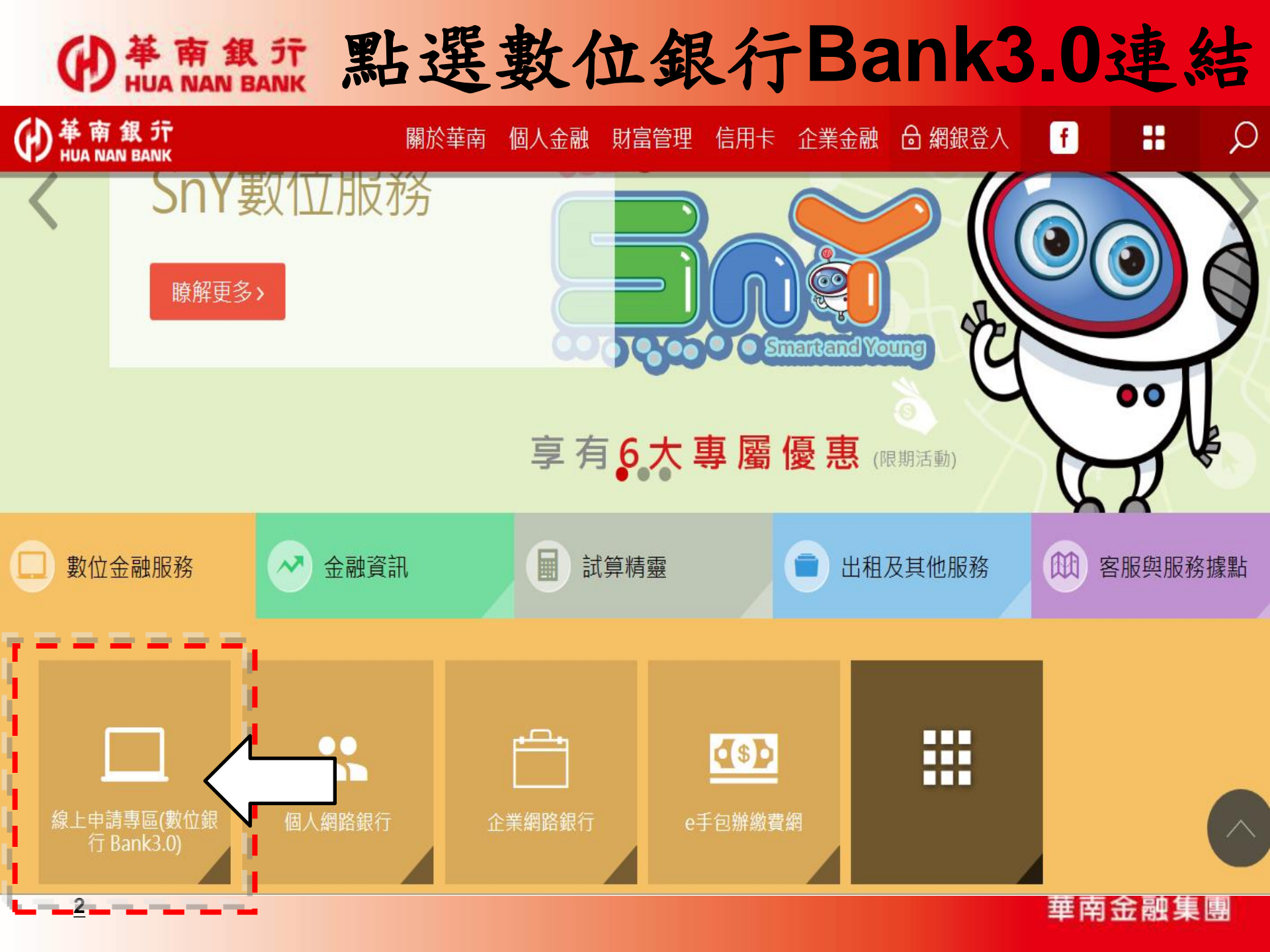

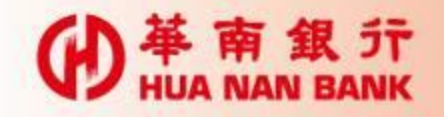

## 點選網路銀行類

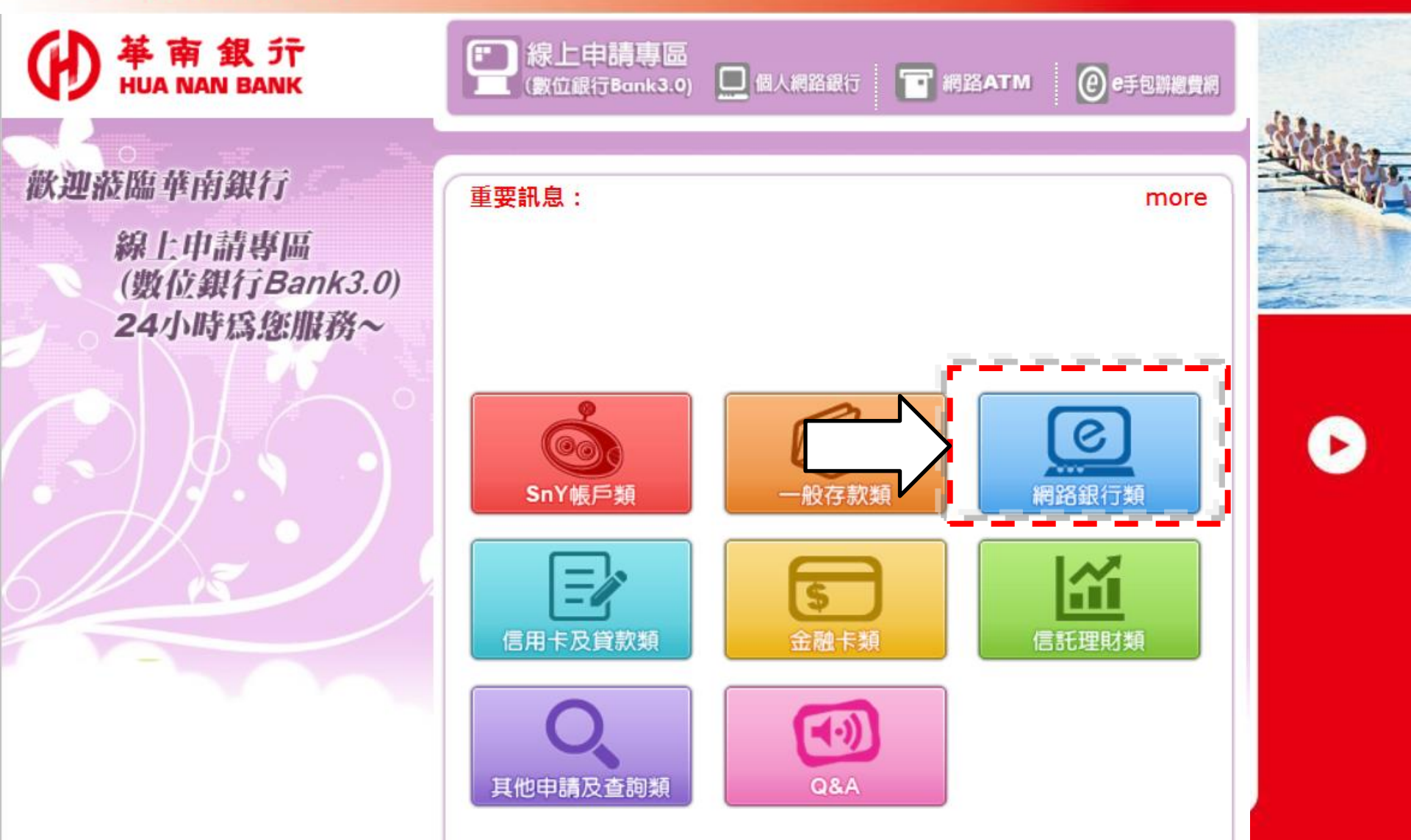

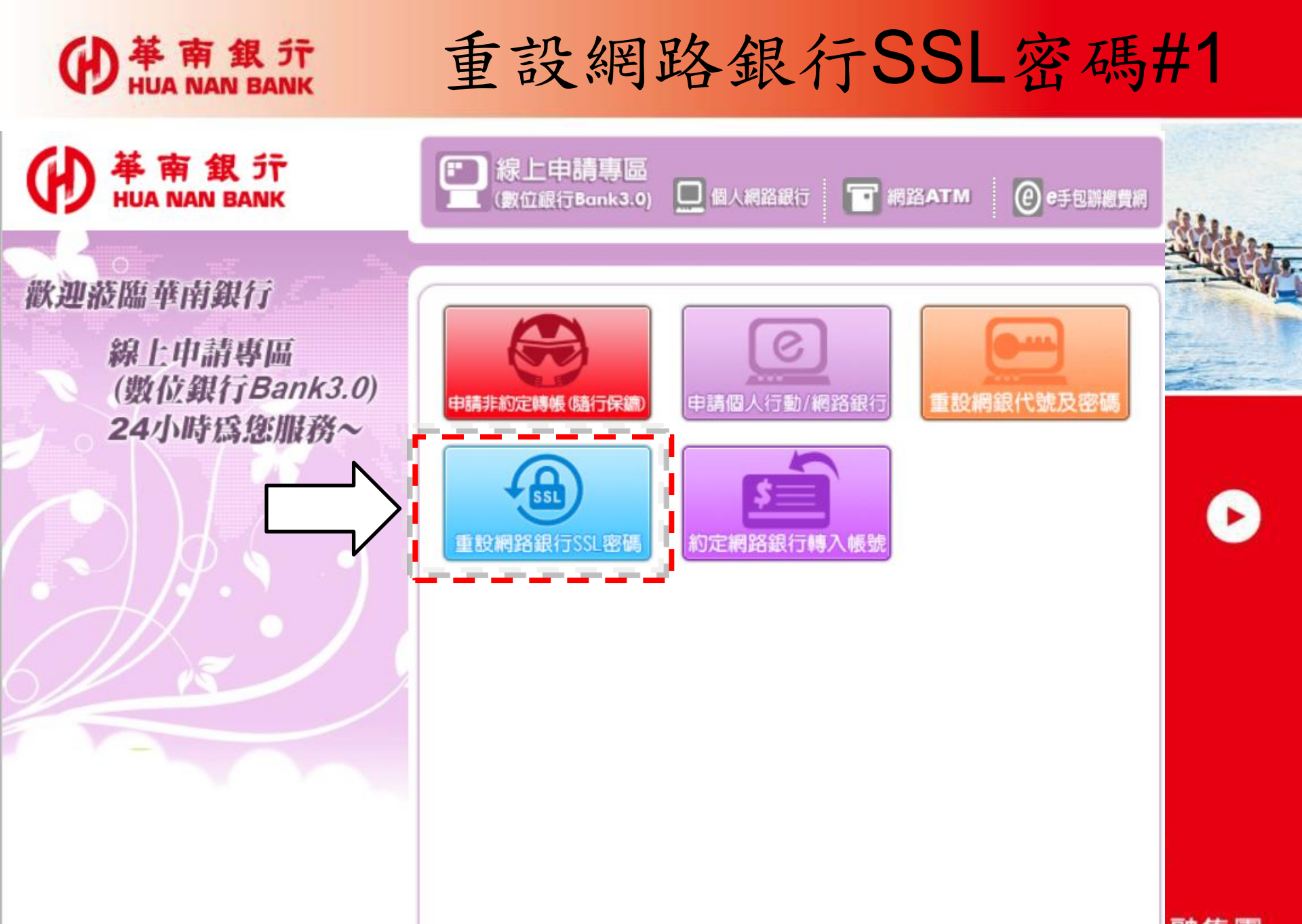

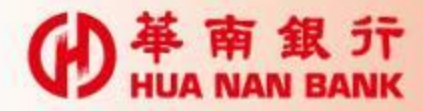

#### 輸入身分證統一編號及晶片卡密碼後點選登入

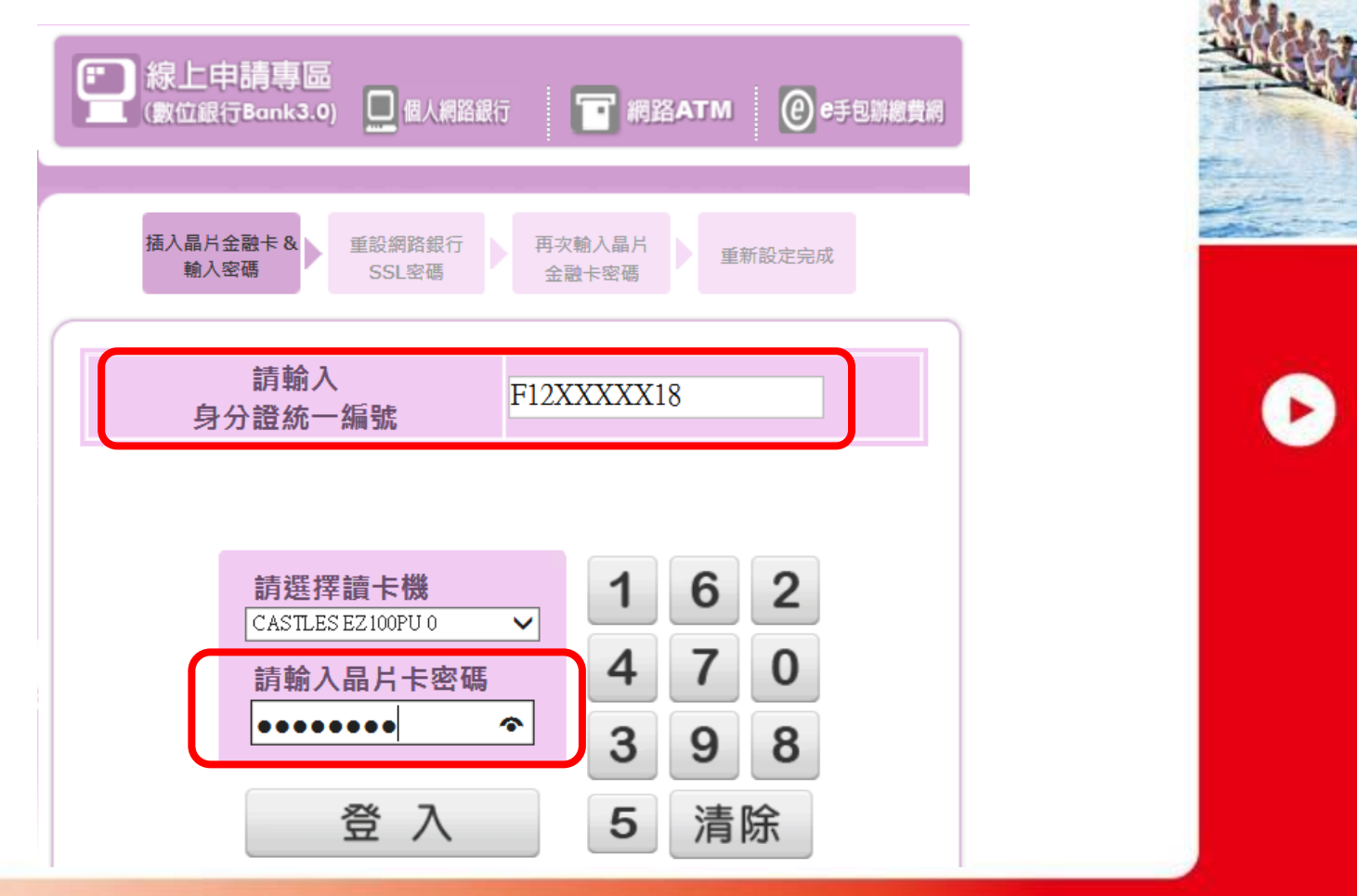

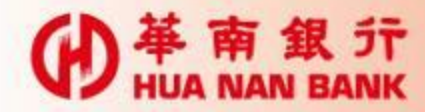

#### 輸入2次新SSL密碼後,點選確認

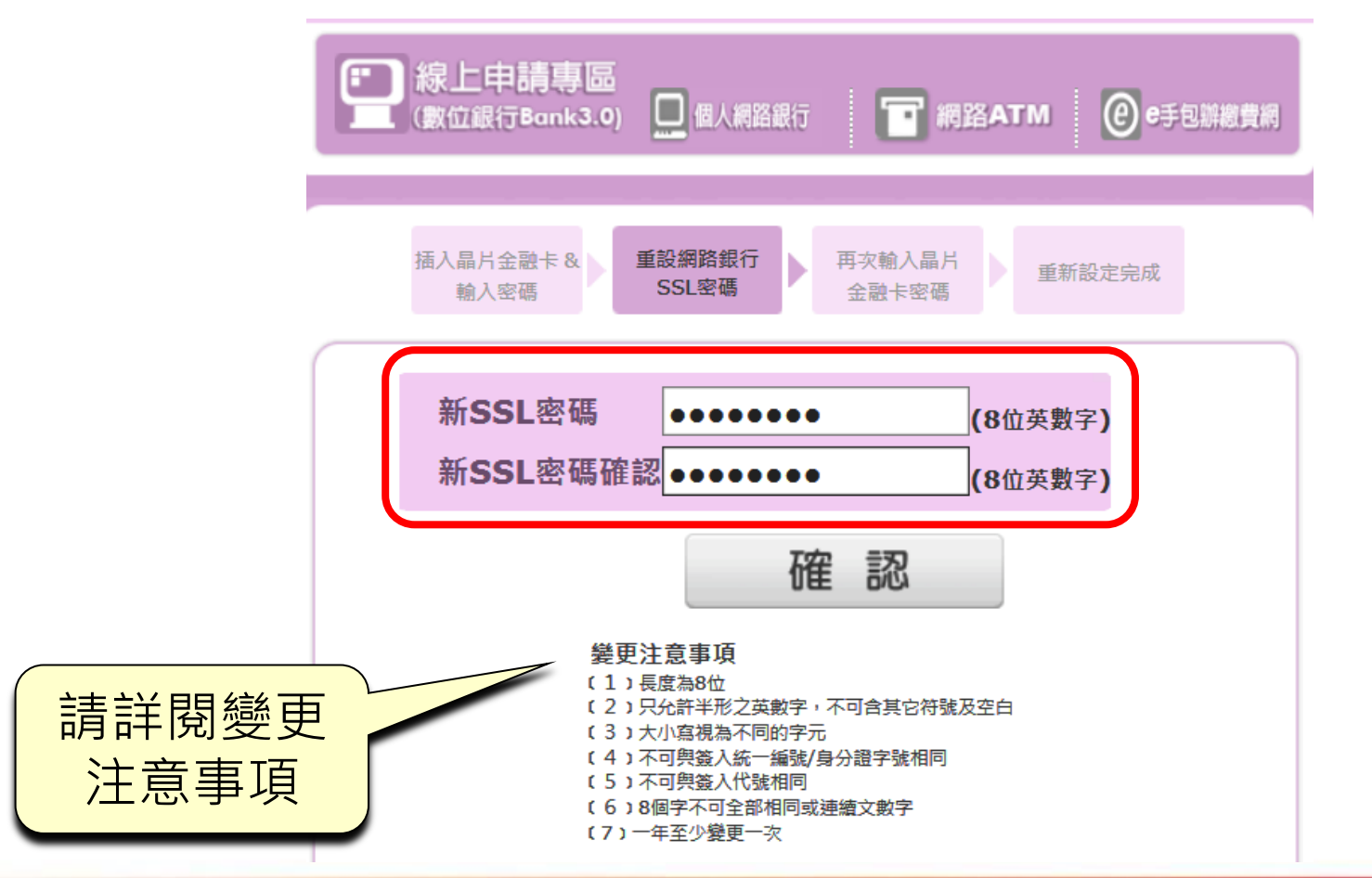

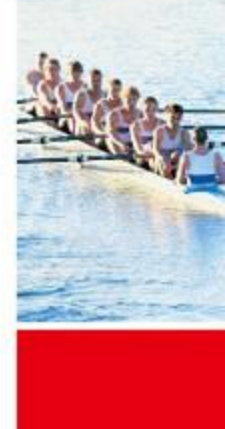

華南金融集團

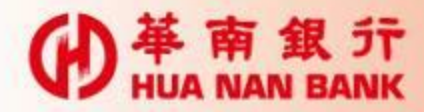

輸入晶片卡密碼及交易驗證碼後,點選確認

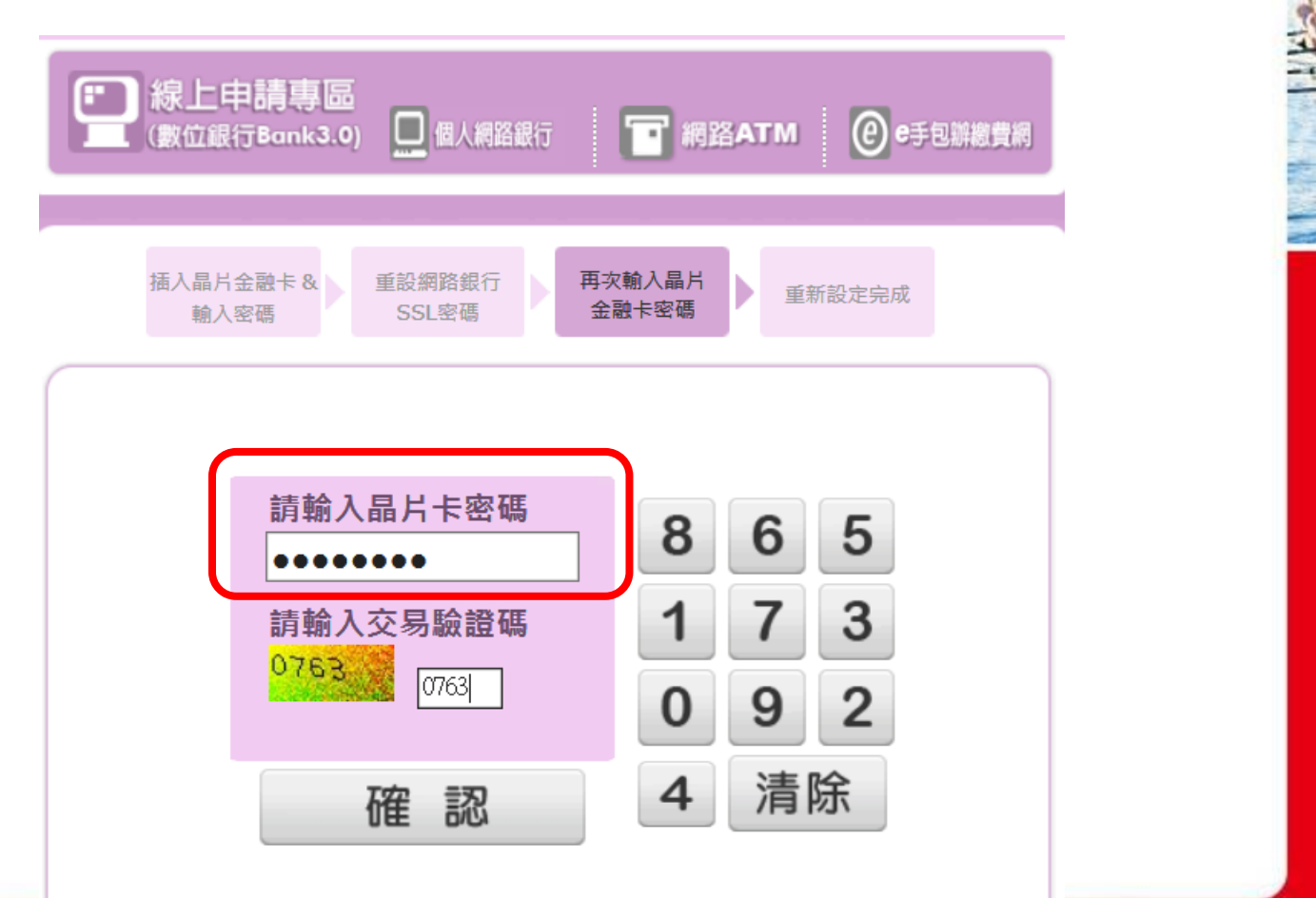

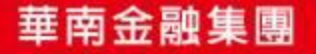

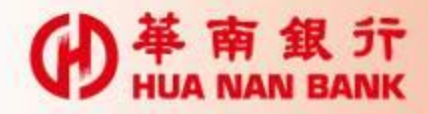

60秒內拔出晶片卡後再插入讀卡機,點選確定

| ſ | 華南銀行_網路eATM    |                  |   |
|---|----------------|------------------|---|
|   | 重設網銀SSL密码      |                  |   |
|   | ※請核對申請資料,並     | 依書面指示進行操作。       |   |
|   | 使用者身份證字號       | F1*****18        |   |
|   | 重設網路銀行SSL密碼    | 不顯示              |   |
|   |                |                  |   |
|   |                |                  |   |
|   |                |                  |   |
|   |                |                  |   |
|   |                |                  |   |
|   | 請於 53 秒内<br>易。 | ,按下本頁『確定』鍵,即可完成交 |   |
|   |                | 確定 取消            | J |

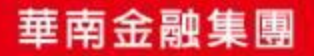

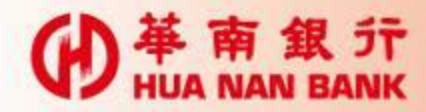

重新設定SSL密碼完成後,請立即將卡片抽出

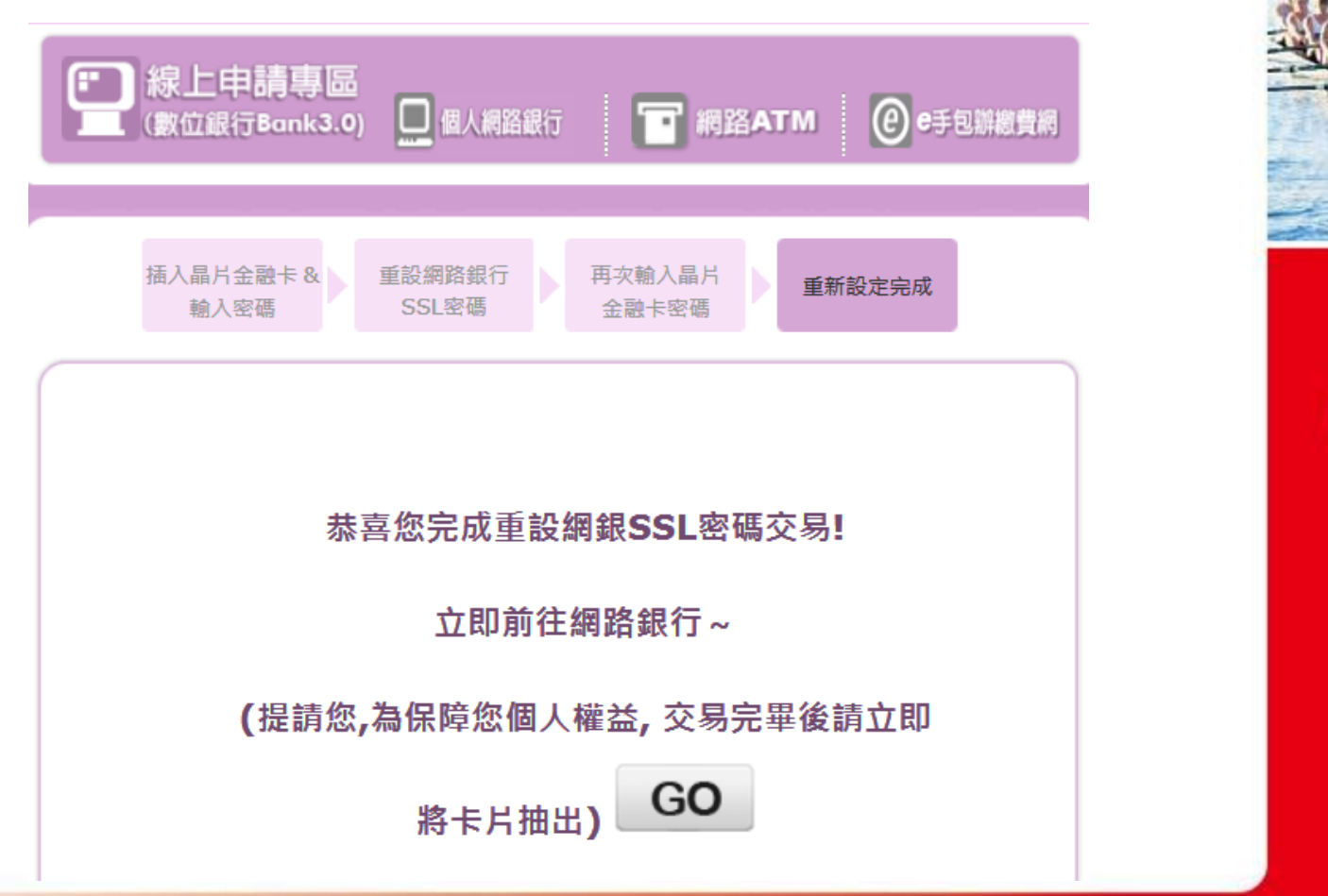

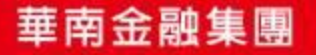

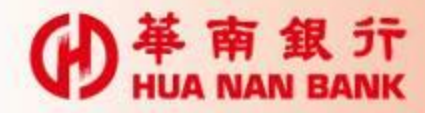

#### 新SSL密碼不可與舊密碼相同

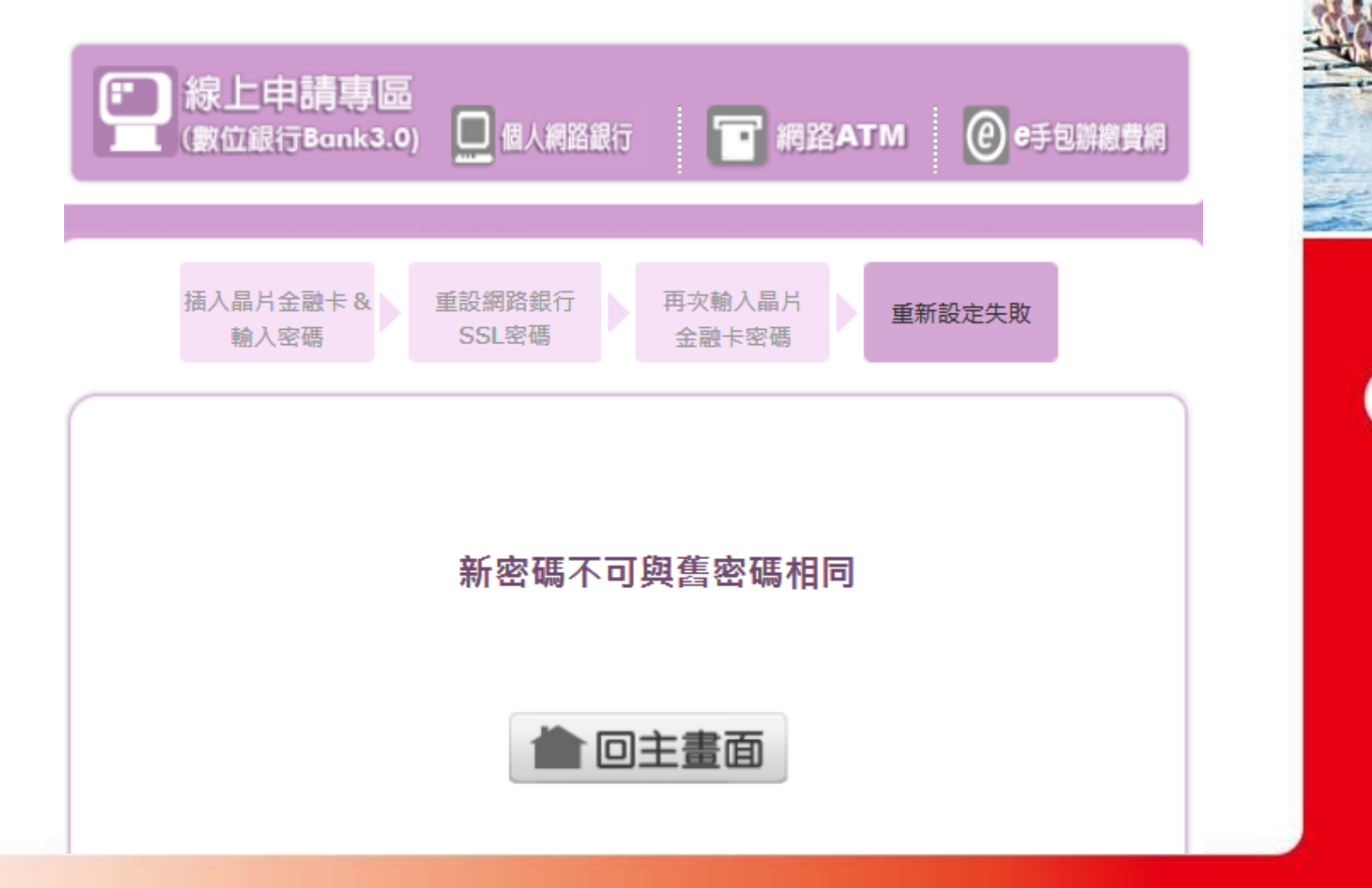

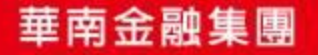